# Monash**Health** EMR

## **Quick Reference Guide (QRG)**

### Scheduling Pre-Admission Elective Patients

This QRG is designed for Perioperative and Elective Administration Staff who need to book an Elective Patient into PAC.

The landing page for the Perioperative & Elective Administration staff is the **Perioperative Tracking Board**. It displays scheduled theatre patients booked on the current date.

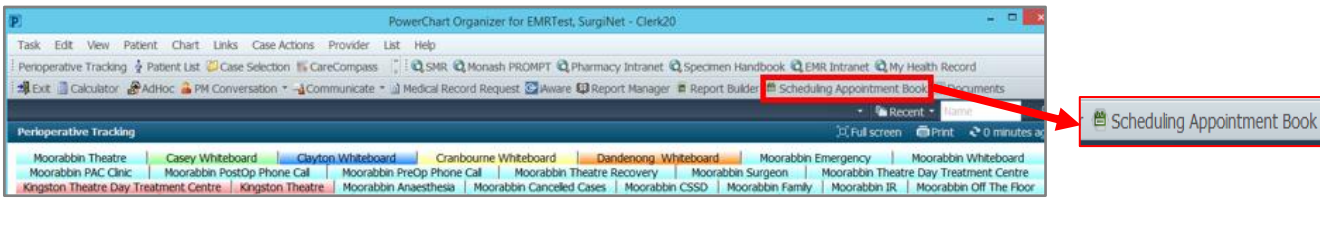

- Click the Scheduling Appointment Book on the Clinical Organiser Toolbar The Scheduling Appointment Book window displays.
- Select the Appointment tab
- Select Date on the calendar
- Click on the **Appointment Type** ellipsis button

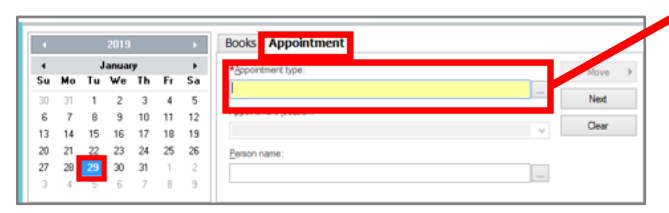

The Appointment Type Help window displays.

- Select Surgical PAC
- Click OK

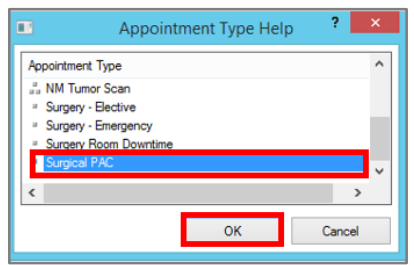

The Scheduling Appointment Book displays.

- Using the drop down list, select the Appointment Location. In this example Dandenong Pre Admission Clinic is used
- Click the Person name ellipsis button

| •  |    |    | 2019  |    |    | •  | Books Appointment              |   |         |
|----|----|----|-------|----|----|----|--------------------------------|---|---------|
|    |    | J  | anuar | y  |    | +  | *Appointment type:             | ^ | Maura h |
| Su | Mo | Tu | We    | Th | Fr | Sa | Sumical PAC                    |   | MOVE P  |
| 30 | 31 | 1  | 2     | 3  | 4  | 5  | Sugarno                        |   | Next    |
| 6  | 7  | 8  | 9     | 10 | 11 | 12 | *Appointment (ocation:         |   |         |
| 13 | 14 | 15 | 16    | 17 | 18 | 19 | Dandenong Pre Admission Clinic | ~ | Clear   |
| 20 | 21 | 22 | 23    | 24 | 25 | 26 | *Person name:                  |   |         |
| 27 | 28 | 29 | 30    | 31 | 1  | 2  | -                              |   |         |
| 3  | -4 | 5  | 6     | 7  | 8  | 9  |                                | ~ |         |

The **Person Search** window displays.

- Enter the relevant patient information under the Search fields (in this example, UR Number is used)
- Click Search

|                                 | Person Se            | arch   |
|---------------------------------|----------------------|--------|
|                                 |                      |        |
| URN:<br>5002005                 | No persons found.    |        |
| r army reame.                   |                      |        |
| First Name:                     |                      |        |
| Middle Initial:                 |                      |        |
| DOB:                            |                      |        |
| nynymm 🗘 💌                      |                      |        |
| To:                             | No encounters tound. |        |
| Sex:                            |                      |        |
| Medicare Number:                |                      |        |
| for the formation of the second |                      |        |
| Search Reset                    |                      |        |
|                                 |                      |        |
|                                 |                      | OK Can |

The Patient's details can be seen in the **Person Search** Panel.

| A                |                |          |                                   |               | Persor                           | n Search |                 |               |                |            |            |                          | ×      |
|------------------|----------------|----------|-----------------------------------|---------------|----------------------------------|----------|-----------------|---------------|----------------|------------|------------|--------------------------|--------|
|                  |                |          |                                   |               |                                  |          |                 |               |                |            |            |                          |        |
| URN:             | Match %        | URN      | Name                              | Sex           | DOB                              | Age      | Medicare Number | Address       | Town/Suburb    | Postcode   | State      | Deceased                 |        |
| 5001660          | 000000.0       | 5001660  | Trainjones, Mar                   | ( Male        | 12/06/1956                       | 62 Years | C-U             | 2 Apple St    | Clayton        | 3168       | Victoria   | No                       |        |
| Family Name:     |                |          |                                   |               |                                  |          |                 |               |                |            |            |                          |        |
| First Name:      |                |          |                                   |               |                                  |          |                 |               |                |            |            |                          |        |
| Middle Initial:  |                |          |                                   |               |                                  |          |                 |               |                |            |            |                          |        |
| DOB:             |                |          |                                   |               |                                  |          |                 |               |                |            |            |                          |        |
| (ababas          |                |          |                                   |               |                                  |          |                 |               |                |            |            |                          |        |
| Age:             | MRN<br>5001660 | Facility | Status Enc Typ<br>Active No Visit | e Adm<br>12/0 | it/Attended Date<br>1/2019 21:02 | Ward/Un  | t Visit Reason  | Discharge Dat | e Admitting Cl | inician Ad | dvanced Mu | sculoskeletal Physiother | rapist |
| Sex:             |                |          |                                   |               |                                  |          |                 |               |                |            |            |                          |        |
| Medicare Number: |                |          |                                   |               |                                  |          |                 |               |                |            |            |                          |        |
| Search Reset     |                |          |                                   |               |                                  |          |                 |               |                |            |            |                          |        |
|                  |                |          |                                   |               |                                  |          |                 |               |                |            |            |                          |        |
|                  | <              |          |                                   |               |                                  |          |                 |               |                |            |            |                          | >      |
|                  |                |          |                                   |               |                                  |          | OK Ca           | ncel P        | review A       | dd Person  | Add Er     | ncounter Modif           | y      |
|                  |                |          |                                   |               |                                  |          |                 |               |                |            |            |                          |        |

### Click OK

The Schedule Appointment Book displays.

- Using the scroll bar, ensure all the details in the appointment are correct
- Click Move

ID. 636 V 3.0 20/09/2022

|    |                                             |    | 2019     | ]        |    | •  | Books Appointment                |   |         | Work in progress : |          |
|----|---------------------------------------------|----|----------|----------|----|----|----------------------------------|---|---------|--------------------|----------|
| 1  |                                             |    | en su es | <b>7</b> |    |    | Appointment jocation:            | ^ | Meren + |                    | Schedule |
| 34 | 31                                          | 1  | 2        | 3        | 4  | 5  | Dandenong Pre Admission Clinic   |   | Net     |                    | Carlim   |
| 6  |                                             | B  | 9        | 10       | 11 | 12 | *Bron nane:<br>Topological Bon 4 |   | Cear    |                    | Recur    |
| 20 | 21                                          | 22 | 23       | 24       | 25 | 26 | Additional Information:          |   |         |                    | Sugged   |
| 27 | 28                                          | 29 | 30<br>E  | 31       | 1  | 2  |                                  |   |         |                    | Request  |
|    | _                                           |    |          |          |    |    |                                  |   |         |                    | inset    |
|    | 29/01/2019 - Dandenong Pre Admission Clinic |    |          |          |    |    |                                  |   |         |                    |          |

2

The **Appointment Attributes** window displays. This has 4 panels (left, top middle, bottom middle, and right).

To complete the order:

- Select the Orders tab along the top of the window
- Under the Search tab in the bottom middle panel, type "Surgical PAC"
- Press Enter (on the keyboard)

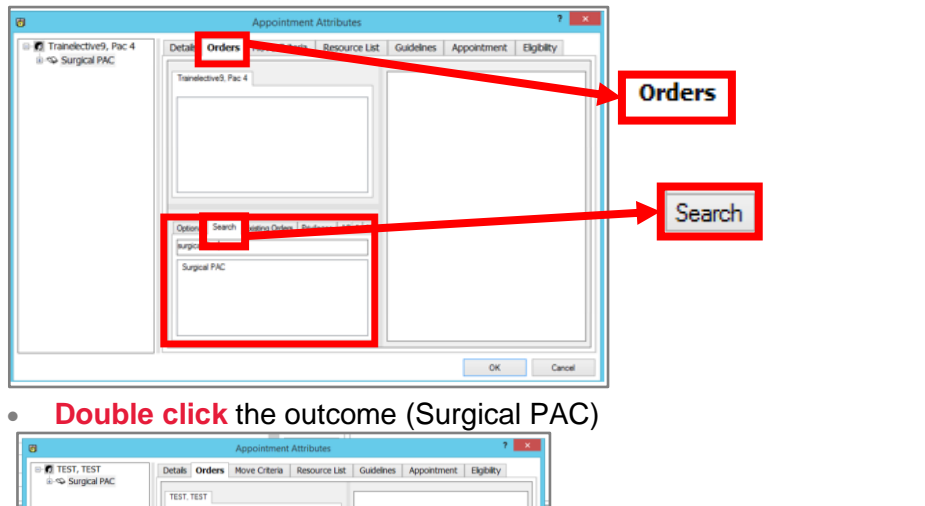

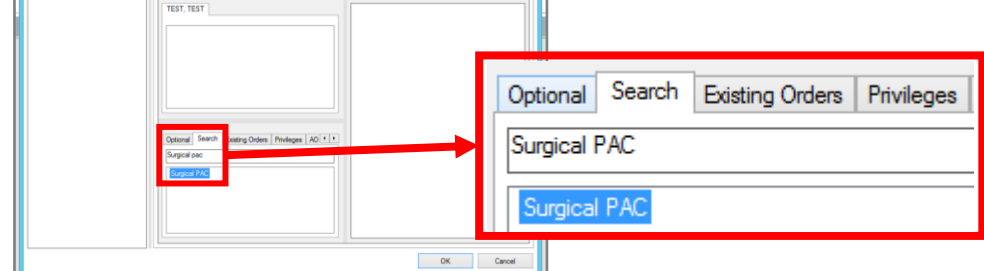

Additional fields are displayed on the right panel.

- Enter Primary Consultant
- Enter Surgeon Procedure Description
- The Surgery Procedure Duration will automatically be set to Default
- Click OK

ID. 636 V 3.0 20/09/2022

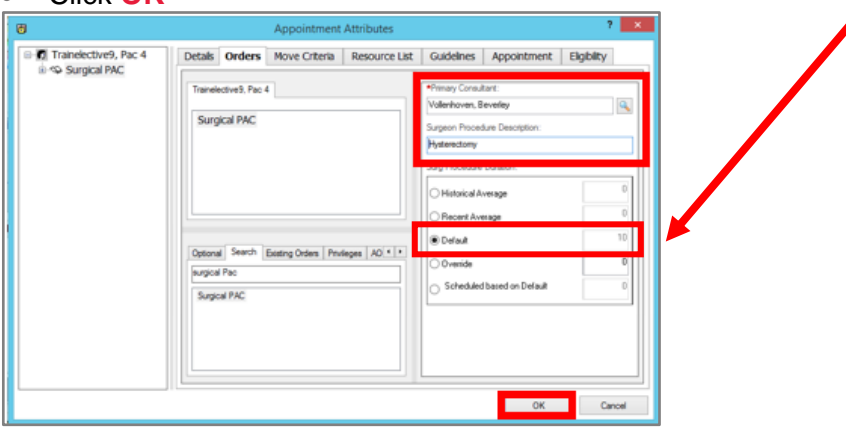

3

The **Scheduling Appointment Book** window opens with the appointment information displayed in the **Work in Progress** panel

Ensure the correct PAC details are selected • Schedule Click Schedule . 941 E 🔘 🔐 🍕 😫 🖬 🗊 💁 📎 ± ≛ € € 1\*el +11+ ame: TRAINELECTIVENINE, PACFOUR 2019 > Books Appointm Schedule ∢ January > Su Mo Tu We Th Fr Sa \*Appointment type: Burgical PAC Move ]... Next Recur Clear Suggest \*Person name: TRAINELECTIVENINE, PACFOUR Request ....

The **Schedule** window displays. The **Resource**, **Default slot**, and **Time** fields are populated by default.

- Select the Duration of the appointment
- Click OK

| Schedule - Surgical PAC                   | ?      | × |
|-------------------------------------------|--------|---|
| Resource:                                 |        |   |
| DPAC - Gynaecology                        |        | ~ |
| Default slot:                             |        |   |
| PAC Gynaecology (8:00 AM - 4:30 PM)       |        | ~ |
| Time:<br> psoo                            |        |   |
| Duration:<br>1 + Hour(s) 10 + Minutes Day |        |   |
| Distinguish setup and cleanup durations   |        |   |
| ОК                                        | Cancel |   |

The Scheduling Appointment Book displays.

NOTE: The selected pending PAC appointment is highlighted in grey.

<complex-block>

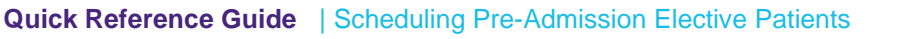

The Confirm window displays with the summary of the booked PAC Appointment.

Click OK

The Encounter Selection window displays.

Click Add Enc

| Q | 8          |          |                       | Encounter          | Selection    |            |                 | ?             | ×     |
|---|------------|----------|-----------------------|--------------------|--------------|------------|-----------------|---------------|-------|
|   | FIN NBR    | Enc Type | Disch Date            | Admit Type         | Facility     | Nurse Unit | Encounter Prsnl | Provider Name | Reg [ |
|   | NV-5002005 | No Visit | 29/01/2019 - 11:24 AM |                    |              |            |                 |               | 29/01 |
|   | WL-1783214 | Preadmit |                       | Elective Admission | MH Dandenong | D DTC      |                 |               |       |
|   |            |          |                       |                    |              |            |                 |               |       |
|   |            |          |                       |                    |              |            |                 |               |       |
|   |            |          |                       |                    |              |            |                 |               |       |
|   |            |          |                       |                    |              |            |                 |               | _     |
|   |            |          |                       |                    |              |            |                 |               |       |
|   |            |          |                       |                    |              |            |                 |               |       |
|   |            |          |                       |                    |              |            |                 |               |       |
|   |            |          |                       |                    |              |            |                 |               |       |
|   |            |          |                       |                    |              |            |                 |               |       |
|   | ·          |          | ,                     |                    |              |            |                 |               |       |
|   | Modify     | - /      | Add Enc               |                    |              |            | ОК              | Cano          | el    |

Click No on the Confirm Waiting List encounter window

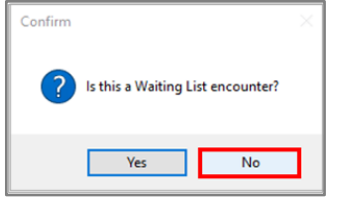

#### Click Cancel on the Select Episode conversation

| Select Episode - [PAC, TRAINCC]                                                                           |                                  |                  |           |           |                  |  |      |     |  |  |
|----------------------------------------------------------------------------------------------------|----------------------------------|------------------|-----------|-----------|------------------|--|------|-----|--|--|
| Episodes:                                                                                                 |                                  |                  |           |           |                  |  |      |     |  |  |
| Name                                                                                                    | Type<br>Receipted Clinics - MMMA | Last Reg Date    | Registrar | Creator   | Created          |  |      |     |  |  |
| Cloattached encounters                                                                                    | opecialist clinica - vilveri     | 15/09/2022 11:33 |           | AMDADMINH | 20108/2022 11:51 |  |      |     |  |  |
| Encounters:<br>Fin Nor Nurse Unit Med Skc. Reason For Visit Attending Doctor Reg Date Dsch Date Registrar |                                  |                  |           |           |                  |  |      |     |  |  |
|                                                                                                    |                                  |                  |           |           | Add Episode OK   |  | Cano | :el |  |  |

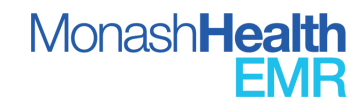

Quick Reference Guide | Scheduling Pre-Admission Elective Patient ID. 636 V 3.0 20/09/2022 The **PreReg** conversation displays. The **Encounter Information** tab is the default.

**NOTE**: All mandatory fields are highlighted in yellow and have (\*) at the beginning of the field title. Users can type directly into the fields or select an outcome from the dropdown list. Users are encouraged to enter as much information as possible

Auford Market Barber

Auford Market

Auford Market

Auford Market

Auford Market

Auford Market

Auford Market

Auford Market

Auford Market

Auford Market

Auford Market

Auford Market

Auford Market

Auford Market

Auford Market

Auford Market

Auford Market

Auford Market

Auford Market

Auford Market

Auford Market

Auford Market

Auford Market

Auford Market

Auford Market

Auford Market

Auford Market

Auford Market

Auford Market

Auford Market

Auford Market

Auford Market

Auford Market

Auford Market

Auford Market

Auford Market

Auford Market

Auford Market

Auford Market

Auford Market

Auford Market

Auford Market

Auford Market

Auford Market

Auford Market

Auford Market

Auford Market

Auford Market

Auford Market

Auford Market

Auford Market

Auford Market

Auford Market

Auford Market

Auford Market

Auford Market

Auford Market

Auford Market

Auford Market

Auford Market

Auford Market

Auford Market

Auford Market

Auford Market

Auford Market

Auford Market

Auford Market

Auford Market

Auford Market

Auford Market

Auford Market

Auford Market

Auford Market

Auford Market

Auford Market

Auford Market

Auford Market

Auford Market

Auford Market

Auford Market

Auford Market

Auford Market

Auford Market

Auford Market

Auford Market

Auford Market

Auford Market

Auford Market

Auford Market

Auford Market

Auford Market

Auford Market

Auford Market

Auford Market

Auford Market

Auford Market

Auford Market

Auford Market

Auford Market

Auford Market

Auford Market

Auford Market

Auford Market

Auford Market

Auford Market

Auford Market

Auford Market

A

Enter all required data and click Complete

The **PreReg** window displays where the encounter and Visit ID have been created.

Click OK

•

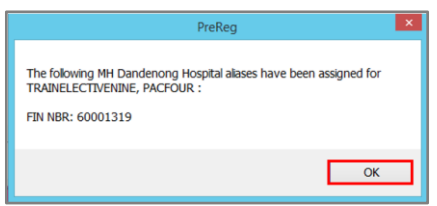

The Scheduling Appointment Book displays.

The Appointment is listed in the Scheduling Appointment Book with a confirmed status.

| Scheduling: Scheduling: S      | - 8 ×     |
|----------------------------------------------------------------------------------------------------|-----------|
| 100 100 100 100<br>1111 101 101 101 101 101                                                                                                    |           |
| · C 多 会 品 司 4 回 五 D 3 - 3                                                                                                    |           |
| i na tad + + + + 1 △                                                                                                    |           |
| N + I I A A                                                                                                    |           |
| Name: DOI:                                                                                                    |           |
| Age: Sec                                                                                                    |           |
| 4 2015 s Bods Appointment With in propess:                                                                                                    | 6 A. 4 A. |
| 4 January Marchael Space Marchael Space Marchael Marchael Marchae                                                                                                    | schedule  |
| 0 01 1 2 3 4 5 k                                                                                                    | Confirm   |
| 6 7 8 9 10 11 12 Apportment (postor: United and a construction of the construction of the construction of  | Recur     |
| 13 14 15 16 17 18 19<br>0 21 2 2 4 8 8 8 Frances                                                                                                    | Suggest   |
| 27 28 29 30 31 1 2                                                                                                    | Request   |
|                                                                                                    | inset     |
| 29/01/2019 - Dandesong Per Ademian Cine                                                                                                    |           |
| DPAC - Code General 5. DPAC - General Support DPAC - Openancelogy DPAC - Openancelogy DPAC - Openancelogy DPAC - Openancelogy DPAC - Openance DPAC - Panetians DPAC - Panetians  |           |
| 200 M Prc. Vote La. 200 M Prc. Vote La. 200 M Prc. Veters 5. 200 M Prc. Veters 5. 200 M Prc.  |           |
|                                                                                                    |           |
| T 20 MA                                                                                                    |           |
|                                                                                                    |           |
|                                                                                                    |           |
| Line M Line M Line States                                                                                                    |           |
| C 112 AM B 2 C 2 C 2 C 2 C 2 C 2 C 2 C 2 C 2 C 2                                                                                                    |           |
| 114 / M 2014 - Conscience 9742 - Conscience 9742 |           |
| 227/                                                                                                    |           |
|                                                                                                    |           |
|                                                                                                    |           |
|                                                                                                    |           |
|                                                                                                    |           |

the encounter and Visit ID have be